PROCESSAMENTO DE ACESSO PARA A ÁREA DE DOWNLOAD / UPLOAD:

· clique no ícone "ENTER"

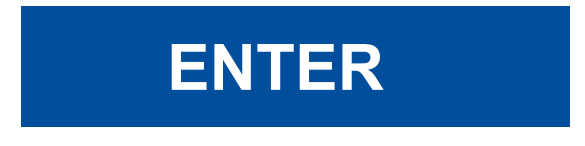

• digite o nome de usuário e senha fornecidos pela Redimec

| REDINAS2    |
|-------------|
| Nome utente |
| Password    |
| Ricordami   |
|             |
| Accesso     |
|             |

· clique no ícone "File Station"

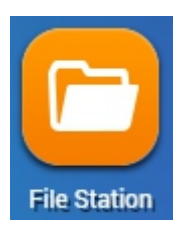

• uma tela aparecerá com a pasta correspondente, e os arquivos disponíveis serão exibidos

• clique no arquivo que você deseja baixar, selecione o botão " **Outros comandos** " e escolha " **Download** "

|              | <b>⊰</b> ▼                              | <b>T</b> 3 <b>\$</b> ? <b>II</b> |
|--------------|-----------------------------------------|----------------------------------|
| < > home     | Ver no Google Docs                      | 2                                |
| Nome Nome    | + 🖿 Abrir                               | Tamanho                          |
| 🗆 👼 @Recycle | ↓ Download                              |                                  |
| 🗹 🏧 Text.txt |                                         | quivo 0 B                        |
|              | AB Renomear                             |                                  |
|              | 🖹 Copiar para/Mover para 🛛 🕨            |                                  |
|              | The Excluir                             |                                  |
|              | 🗶 Cortar                                |                                  |
|              | 👤 Comprimir (Zip)                       |                                  |
|              | 📽 Propriedades                          |                                  |
|              | 省 Tarefa em Segundo Plano               |                                  |
|              | <ol> <li>Info de armazenagem</li> </ol> |                                  |
|              |                                         |                                  |
|              |                                         |                                  |
|              |                                         |                                  |

• para fazer upload de um arquivo, clique no botão **"Upload"** para selecionar os arquivos para upload ou criar uma nova pasta

|     | ≡ 0▼     | <b>∓ ▼ ₹ ▼</b> |                     | <b>T</b>    | C 🕸 ? 🔳 |
|-----|----------|----------------|---------------------|-------------|---------|
| < > | nome     | Arquivo        |                     |             | \$      |
|     | Nome     | Pasta          | Hora modificada 👻   | Тіро        | Tamanho |
|     | @Recycle |                | 2019/02/01 11:08:06 | Pasta       |         |
|     | Text.txt |                | 2019/02/01 11:24:28 | TXT Arquivo | 0 B     |

• uma nova janela será aberta, escolha a opção desejada e clique em "OK".

| Tarefa em Seg | undo Plano |                  |                                                                                                    | ×                                       |
|---------------|------------|------------------|----------------------------------------------------------------------------------------------------|-----------------------------------------|
| Tarefa        | Carrega    | sr               |                                                                                                    |                                         |
|               |            |                  | Carregar                                                                                                    | las as tarefas completadas Excluir Tudo |
|               | Modo       | Caminho do arqu. |                                                                                                    | Taxa de transfer Tempo restante         |
|               |            | /home            | No caso de arquivos com o mesmo nome, como você<br>pretende lidar com eles?<br>e Ignorar os arquivos<br>Sobrescrever os arquivos<br>OK Cancelar | Calculating Calculating                 |
|               |            |                  |                                                                                                    | Ocultar                                 |